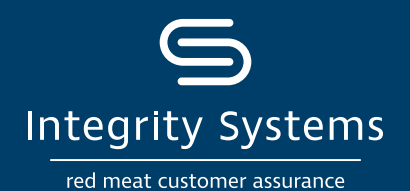

## Get biosecurity ready for show day

Livestock producers have a responsibility to maintain high biosecurity standards to minimise the risk of infectious diseases being introduced or spread.

#### Your biosecurity responsibilities

Minimise the risk of infectious diseases being introduced or spread between your livestock and others.

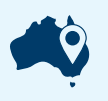

Have a formal, documented Farm Biosecurity Plan for each Property Identification Code (PIC)

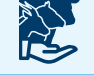

Ensure all livestock have a known health status

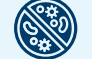

Regularly inspect livestock for signs of ill health or disease

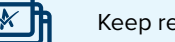

Keep records of all livestock movements

Isolate livestock (usually 24-48 hours) when arriving at and after returning from an event

### Traceability

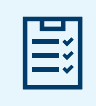

Complete a National Vendor Declaration (NVD) or waybill when moving livestock off your PIC

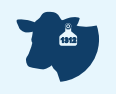

Tag all livestock with National Livestock Identification System (NLIS) accredited devices

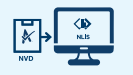

NLIS transfer must be completed for livestock that are moved off PIC

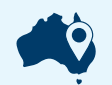

Include the event site's PIC on your documentation

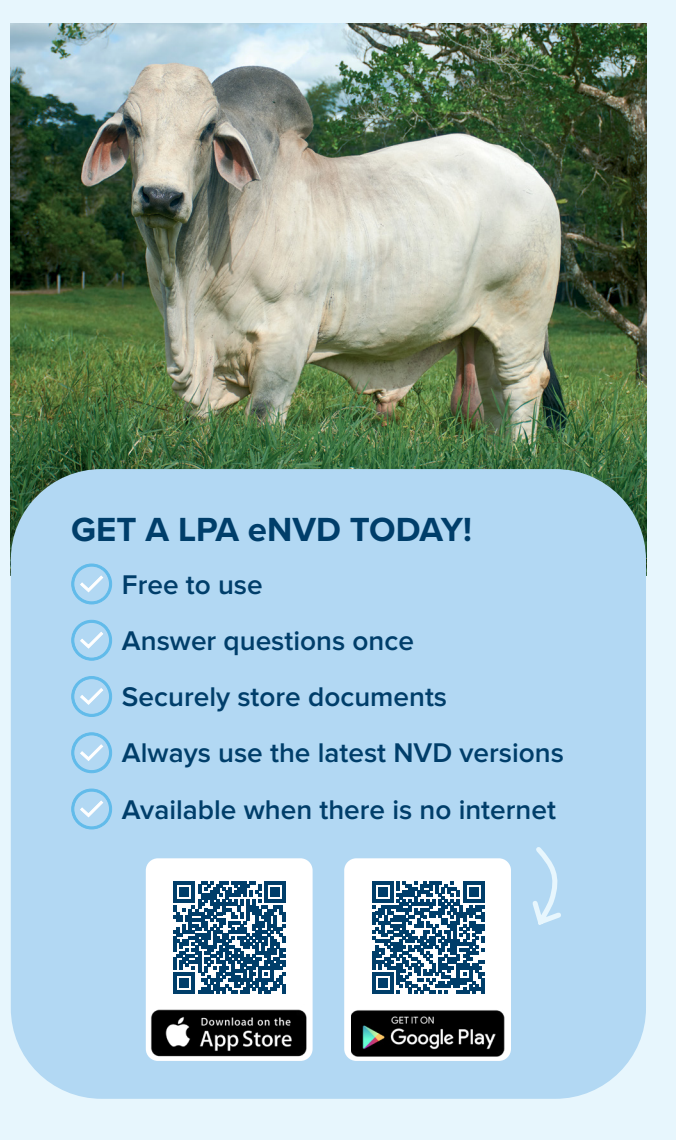

#### **More information**

Contact your state or territory authority for more information on your integrity requirements when transporting livestock to and from an agricultural show or exhibition.

#### www.integritysystems.com.au • 1800 683 111

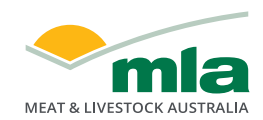

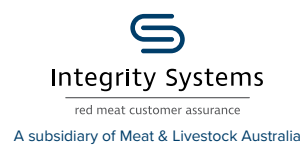

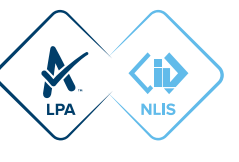

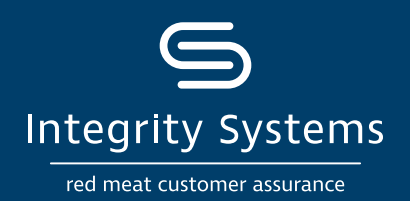

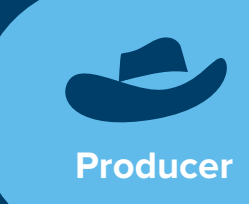

# How to consign livestock to a show or exhibition

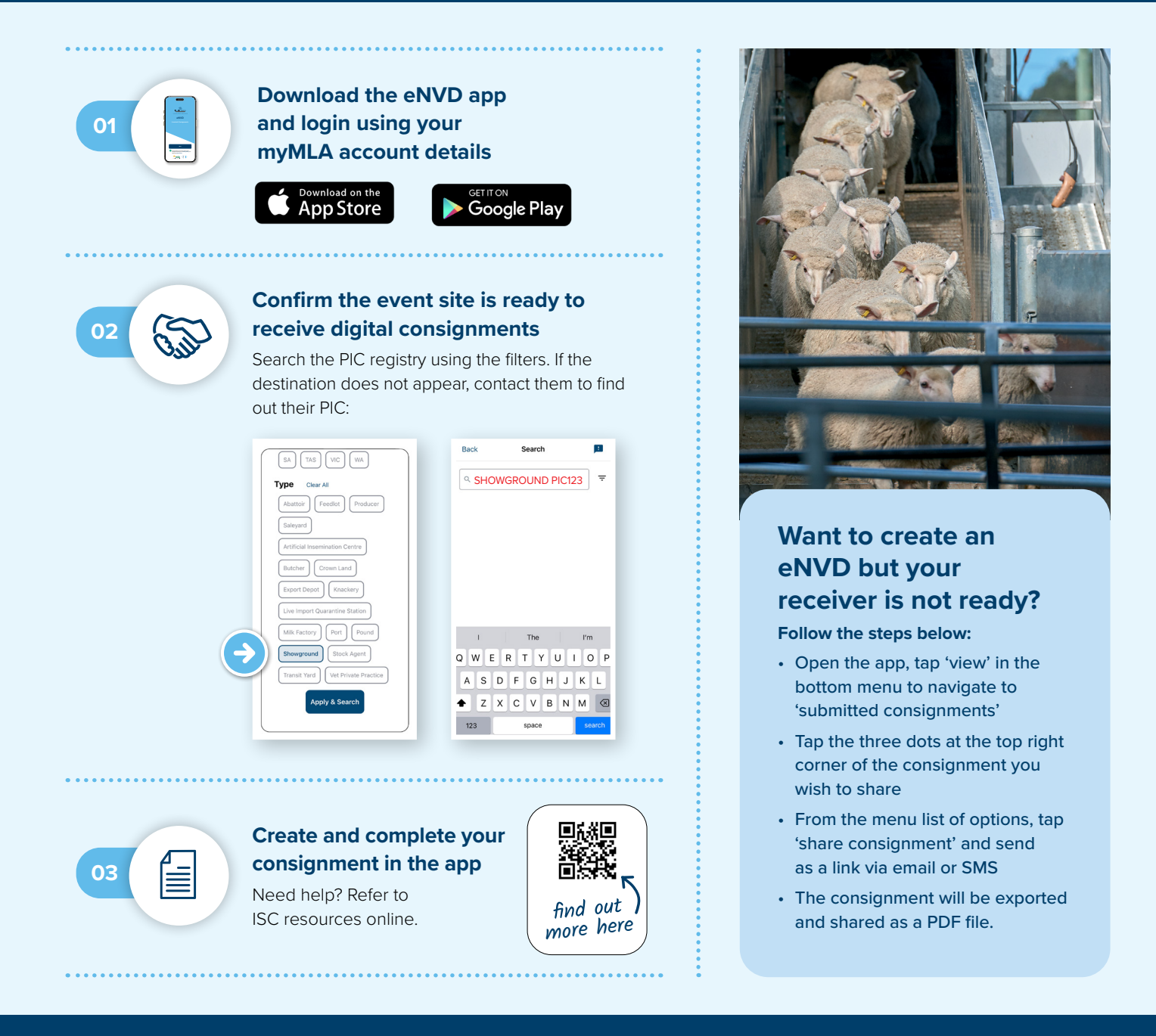

#### For more information visit integritysystems.com.au/envd-app or contact 1800 683 111.

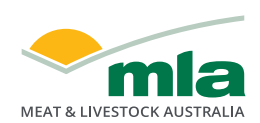

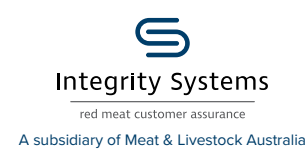

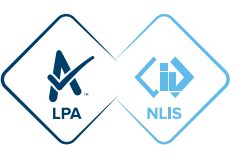